# Adjustments and Corrections to Payroll

## University Payroll & Benefits (UPB) Don Smith Payroll Manager

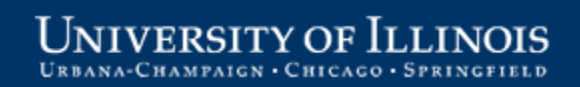

# **Ground Rules**

- Minimize distractions
- Turn off cell phones, PDAs, and pagers
- Evaluations e-mailed out after session, along with link to presentation
- Participate!
  - Ask text questions anytime
  - Polls and quizzes

# Payroll Overview Course Sequence

#### Session I. Overview

- Review of Payroll Schedule, FLSA
- Review of Time Reporting and Adjustments
- Explanation of Taxable Gross
- Review of Payroll Policies

#### Session II. Payroll Time Reporting

- Web Time Entry, Department Time Entry
- Specific Employee Groups

#### Session III. Adjustments and Corrections to Payroll

- Adjustment Notification Application (ANA) and Banner Adjustments
- How to Minimize Adjustments

#### Session IV. Payroll Overpayments

- Responsibilities, Overpayment Process Overview
- How to Prevent Overpayments

UNIVERSITY OF ILLINOIS URBANA-CHAMPAIGN · CHICAGO · SPRINGFIELD

# Course Introduction

- 1. Course Objectives
- 2. Adjustment Basics
- 3. Adjustment Notification Application (ANA)
- 4. Banner Adjustments
- 5. How to Minimize Adjustments
- 6. Summary and Resources

# **Course Objectives**

When you have completed this course, you will be able to:

- Describe the need for payroll adjustments.
- Identify adjustment options and select the appropriate adjustment type.
- Understand basic steps for entering adjustments in ANA (Adjustment Notification Application) and Banner.
- Recognize and prevent common mistakes.
- List ways to reduce the number of adjustments.
- Find UPB contact information and training resources on the Web.

Adjustments and Corrections to Payroll

# **ADJUSTMENT BASICS**

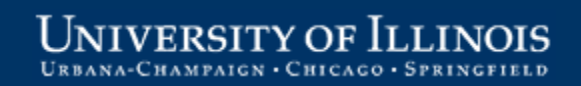

# Why Are Adjustments Needed?

Short answer:

1. The original pay event does not pay the employee correctly.

OR

- 2. A special type of payment requires UPB review:
  - a. Awards
  - b. One-Time Payments
  - c. Overpayments

# Why Are Adjustments Needed? (cont)

- Adjustments are needed to correct the results of the following errors:
  - Monthly employee job record not correct or doesn't exist
  - Bi-weekly employee job record not correct, doesn't exist, or time not entered correctly
- Result of these errors:
  - Employee will receive incorrect pay
  - Employee has already received incorrect pay
  - Employee not paid

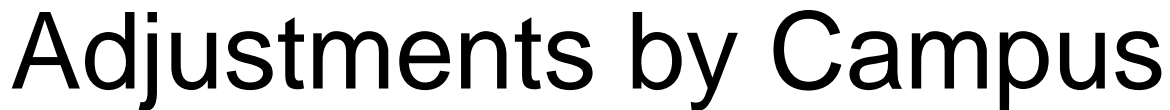

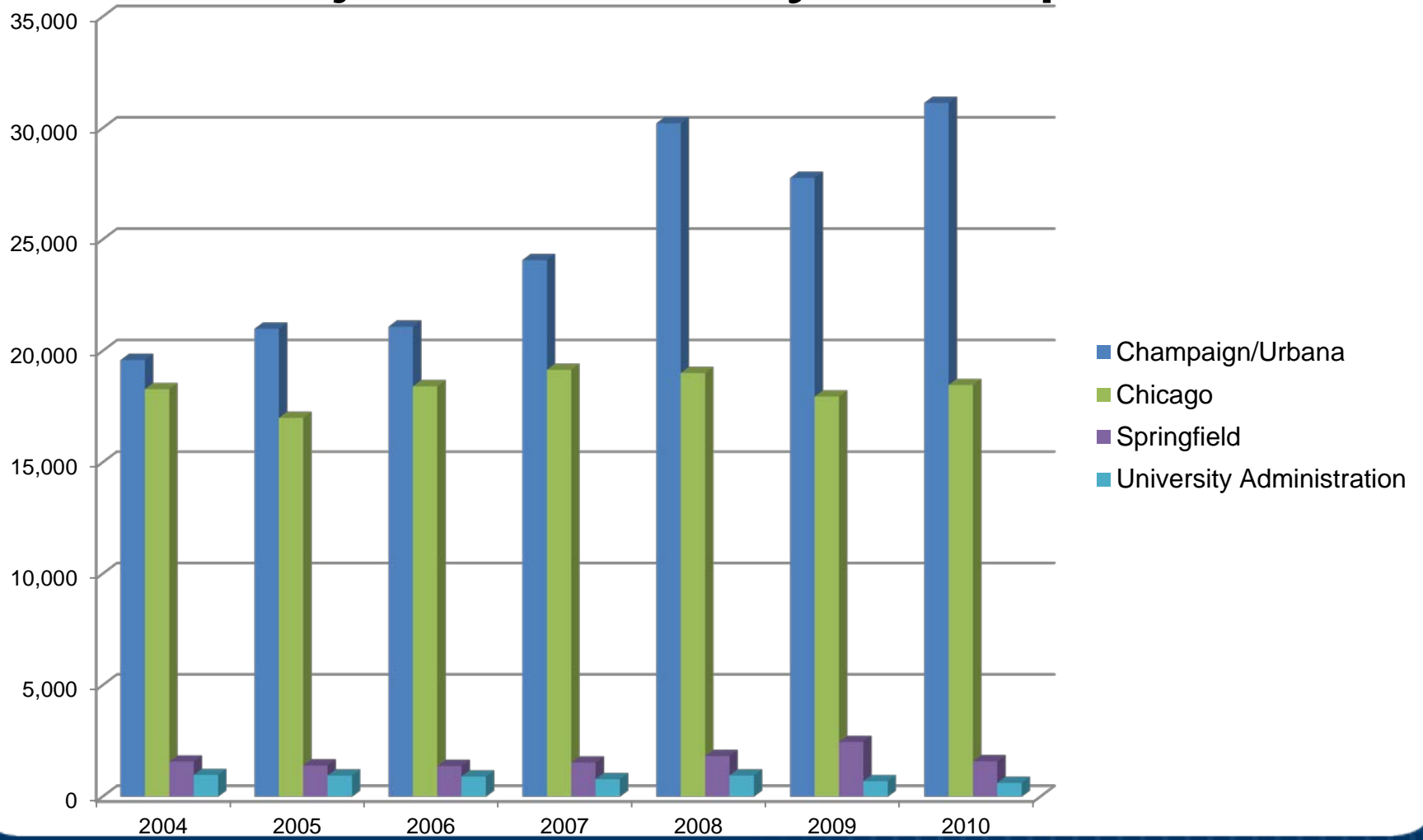

UNIVERSITY OF ILLINOIS URBANA-CHAMPAIGN · CHICAGO · SPRINGFIELD

# Adjustment Counts by Campus

|                      | 2004   | 2005   | 2006   | 2007   | 2008   | 2009   | 2010   |
|----------------------|--------|--------|--------|--------|--------|--------|--------|
| Champaign/<br>Urbana | 19,597 | 21,000 | 21,094 | 24,083 | 30,223 | 27,773 | 31,136 |
| Chicago              | 18,291 | 17,002 | 18,416 | 19,160 | 19,017 | 17,960 | 18,480 |
| Springfield          | 1,579  | 1,409  | 1,375  | 1,535  | 1,826  | 2,458  | 1,590  |
| Univ. Admin.         | 970    | 950    | 909    | 790    | 959    | 701    | 626    |
| Total                | 40,437 | 40,361 | 41,794 | 45,568 | 52,025 | 48,892 | 51,832 |

| Percentage Change From Previous Year |       |         |        |        |        |        |         |  |
|--------------------------------------|-------|---------|--------|--------|--------|--------|---------|--|
| Champaign/U                          | rbana | 7.16%   | 0.45%  | 14.17% | 25.50% | -8.11% | 12.11%  |  |
| Chicago                              |       | -7.05%  | 8.32%  | 4.04%  | -0.75% | -5.56% | 2.9%    |  |
| Springfield                          |       | -10.77% | -2.41% | 11.64% | 18.96% | 34.61% | -35.31% |  |

UNIVERSITY OF ILLINOIS URBANA-CHAMPAIGN · CHICAGO · SPRINGFIELD

# Method of Correction

# Method of correction depends on the payment stage:

| Payment Stage                            | Method of Correction                   |
|------------------------------------------|----------------------------------------|
| Time approved,<br>not yet calc'd         | Current Pay Period<br>Adjustment (ANA) |
| Payment calc'd, not yet distributed      | Pay Stop (ANA) or<br>Banner Adjustment |
| Payment distributed to employee or later | Banner Adjustment or<br>Overpayment    |

# Timing of Corrections: Week 1

|   | Monday        | Tuesday                                       | Wednesday           | Thursday        | Friday          |
|---|---------------|-----------------------------------------------|---------------------|-----------------|-----------------|
| A | Time Approval | Time Approval                                 | Calc<br>Corrections | ANA<br>Pay Stop | ANA<br>Pay Stop |
| Μ | ANA Current   | ANA Current<br>PZAADJT by noon<br>pays Friday | *ANA<br>Current*    | PZAADJT         | PZAADJT         |
| Ρ | Time Approval | Superuser<br>Time Approval                    |                     | ANA<br>Pay Stop | ANA<br>Pay Stop |
| Μ | ANA Current   | ANA Current                                   |                     | PZAADJT         | PZAADJT         |

#### \* contact UPB Payroll Customer Service

# Timing of Corrections: Week 2

|   | Monday   | Tuesday         | Wednesday   | Thursday    | Friday      |
|---|----------|-----------------|-------------|-------------|-------------|
|   | ANA      | *ANA            | Payday!     | ANA         | ANA         |
|   | Pay Stop | Pay Stop        | ANA         | Overpayment | Overpayment |
| Α |          |                 | Overpayment |             |             |
| Μ | PZAADJT  | PZAADJT         | PZAADJT     | PZAADJT     | PZAADJT     |
|   |          | PZAADJT by noon |             |             |             |
|   |          | pays Friday     |             |             |             |
|   | ANA      | ANA             | ANA         | ANA         | ANA         |
|   | Pay Stop | Overpayment     | Overpayment | Overpayment | Overpayment |
| Ρ |          |                 |             |             |             |
| Μ | PZAADJT  | PZAADJT         | PZAADJT     | PZAADJT     | PZAADJT     |
|   |          |                 |             |             |             |
|   |          |                 |             |             |             |

\* contact UPB Payroll Customer Service

# ADJUSTMENT NOTIFICATION APPLICATION (ANA)

Adjustments and Corrections to Payroll

# **ANA Basics**

Many adjustments (except prior pay period underpayments) are processed in ANA.

| ANA                    |            |                  |                 |                 | No.              |                  | and the       |
|------------------------|------------|------------------|-----------------|-----------------|------------------|------------------|---------------|
|                        |            |                  |                 |                 |                  |                  | Find   Logou  |
|                        |            |                  |                 |                 |                  |                  |               |
| Create a payroll ad    | ljustment: | ID(UIN):         |                 | Select Adju     | istment Type 👻   | Create           |               |
|                        |            |                  |                 | 1.1.1.1.        |                  |                  |               |
|                        |            |                  | WO              | rk List         |                  |                  |               |
| Employee Name          | UIN        | <u>Chart/Org</u> | <u>Activity</u> | <u>Adj Type</u> | Date Created     | Pay Event        | Transaction # |
| Jane Doe               | 65555555   | 9-699001         | Dept Approval   | PayEvent        | 8/2/2011 9:23 AM | 2012 MN 6        | ANA04242      |
| John Dough             | 6444444    | 9-204008         | Dept Approval   | Leave           | 8/2/2011 10:06 A | M 2011 MN 7      | ANA04241      |
| Mary Cassless          | 63333333   | 9-699001         | Dept Approval   | PayEvent        | 8/2/2011 8:45 AM | 2011 MN 7        | ANA04239      |
| Noepay Rayse           | 62222222   | 9-699001         | Dept Approval   | PayEvent        | 9/11/2009 12:05  | PM 2009 MN 9     | ANA04099      |
|                        |            |                  |                 |                 |                  |                  |               |
|                        |            |                  | Find a Payr     | oll Adjust      | ment             |                  | T             |
|                        | _          |                  |                 |                 |                  |                  | <u>10p</u>    |
| ANA Transaction N      | umber:     |                  |                 |                 |                  |                  |               |
| ID(UIN):               |            | Last             | Name:           |                 | First Name:      |                  |               |
| Activity: Any Activity | y <b>-</b> | Chart/Orgn       | Code: All Organ | ization Codes   | Pay Event:       | All Pay Events 👻 | ]             |
| Find                   |            |                  |                 |                 |                  |                  |               |

#### UNIVERSITY OF ILLINOIS

# ANA Basics (cont)

- 1. Enter employee's UIN
- 2. Open Adjustment Type to select adjustment option

| Create a payroll adjustment:        | ID(UIN):                 | Select Adjustment Type -                 | Create           |               |
|-------------------------------------|--------------------------|------------------------------------------|------------------|---------------|
|                                     | W                        | or Separation Pay                        |                  |               |
| Employee Name <u>UIN</u> <u>Cha</u> | <u>rt/Org Activity A</u> | dj Pay Event Adjustment<br>Award Payment | <u>Pay Event</u> | Transaction # |
|                                     | Find a Pay               | <b>/ro</b> Taxable Benefit               |                  | Top           |
| ANA Transaction Number:             |                          | Leave Balance Adjustment                 |                  | <u>10p</u>    |
| ID(UIN):                            | Last Name:               | First Name                               | :                |               |
| Activity: Any Activity - C          | hart/Orgn Code: All Org  | anization Codes 👻 Pay Event              | All Pay Events 🔻 | ]             |
| Find                                |                          |                                          |                  |               |

VERSITY OF LLI

MEN CHICAGO

# ANA Basics (cont)

3. Select *Pay Event Adjustment* to correct the **current** pay event for time already approved, or to report an **overpayment** in any pay period

| Create a payroll adjustmer                 | it: ID(UIN):                   | Select Adjust<br>Select Adjust                            | ment Type 👻         | Create           |                      |
|--------------------------------------------|--------------------------------|-----------------------------------------------------------|---------------------|------------------|----------------------|
| Employee Name UIN                          | <u>Chart/Org</u> <u>Activ</u>  | Wor Separation Pa<br>vity Adj Pay Event Ad<br>Award Payme | ay<br>justment      | <u>Pay Event</u> | <u>Transaction #</u> |
| ANA Transaction Number:                    | Fin                            | nd a Payro<br>Taxable Bene<br>Leave Balanc                | fit<br>e Adjustment |                  | <u>Top</u>           |
| ID(UIN):<br>Activity: Any Activity<br>Find | Last Name<br>▼ Chart/Orgn Code | e: All Organization Codes                                 | First Name          | : All Pay Events | •                    |

# ANA Basics (cont)

- 4. Select job to adjust if employee has multiple jobs
- 5. Enter pay event to adjust

| ANA                                                               |                |                                         | the second second second second second second second second second second second second second second second se |
|-------------------------------------------------------------------|----------------|-----------------------------------------|----------------------------------------------------------------------------------------------------|
|                                                                   |                |                                         | Worklist   Find   Logout                                                                                        |
| Pr                                                                | ior Pay Ever   | n <b>t Adjustment</b><br><sup>mpt</sup> |                                                                                                    |
| PZAADJT                                                           |                |                                         | Transaction #: ANA04225                                                                                         |
| * = Required Field                                                |                |                                         |                                                                                                    |
| ID: 63333333 Mary Cassless                                        | CA0245 00      | VST RSRSC & POLICY ANLYS                | effective 8-16-2010                                                                                             |
| Time Sheet Orgn Code: 2 - 591000                                  |                |                                         |                                                                                                    |
| *Pay Event: 2011 Pay ID Pay No<br>6 S                             |                |                                         |                                                                                                    |
| COA Fund Orgn Acct Prog Actv Loo<br>2 100011 591000 211300 591003 | cn %<br>100.00 |                                         |                                                                                                    |
| Continue                                                          |                |                                         |                                                                                                    |

PAIGN • CHICAGO • SPRI

# ANA Basics (cont)

## 6. Enter time/pay *exactly* as it should have paid

|                                    |                                         | Prior Pay                      | / Event Ad                 | ljustmer               | nt                |                     |           |              |        |
|------------------------------------|-----------------------------------------|--------------------------------|----------------------------|------------------------|-------------------|---------------------|-----------|--------------|--------|
| PZAADJT PHAHO                      | DUR                                     |                                |                            |                        |                   |                     |           |              |        |
| * - Boguirod Field                 |                                         |                                |                            |                        |                   |                     | Trans     | action #: AN | A01171 |
| - Required Field                   | a Eleipore01                            |                                |                            |                        |                   |                     |           |              |        |
| D: 90000063 Claude                 | e Eisinoreo I                           |                                |                            |                        |                   |                     |           |              |        |
| This adjustment correct            | ts an: Overpayment                      | <ul> <li>Underpayme</li> </ul> | nt                         |                        |                   |                     |           |              |        |
| Hours paid for Pay Eve             | ent 2008 BW 26                          |                                |                            |                        |                   |                     |           |              |        |
| Fotal Hours: 80                    |                                         |                                |                            |                        |                   |                     |           |              |        |
| Earn Total Sur<br>Code 🔀 Hours Nov | n Mon Tue Wed<br>30 Dec 1 Dec 2 Dec 3 ( | Thu Fri Sat<br>Dec 4 Dec 5 Dec | t Sun Mon<br>6 Dec 7 Dec 8 | Tue Wed<br>Dec 9 Dec 1 | Thu<br>O Dec 11 D | Fri Sa<br>ec 12 Dec | at<br>13  |              |        |
| RGO 80                             | 8.00 8.00 8.00                          | 8.00 8.00                      | 8.00                       | 8.00 8.00              | 8.00              | 8.00                |           |              |        |
|                                    |                                         |                                |                            |                        |                   |                     |           |              |        |
|                                    | ive been paid:                          |                                |                            |                        |                   |                     |           |              |        |
| *Com *Total                        | Curr Man Tur                            |                                | 5-1 - 5-t                  | 6.m. M                 |                   | الم الم             | Thu Fa    |              |        |
| Code 🔟 Hours                       | Nov 30 Dec 1 Dec 2                      | Dec 3 Dec 4                    | Dec 5 Dec 6                | Dec 7 De               | c8 Dec9           | Dec 10 D            | ec 11 Dec | 12 Dec 13    | Total  |
| RGO 80                             | 88                                      | 8 8                            | 8                          |                        | 8 8               | 8                   | 8         | 8 7          | 0.00   |
|                                    |                                         |                                | 1                          |                        |                   |                     |           | T.           | 0.00   |
| 0111                               |                                         |                                | <u> </u>                   |                        |                   |                     |           |              | 0.00   |
| Add Another Row                    |                                         |                                |                            |                        |                   |                     |           |              |        |
|                                    |                                         |                                |                            |                        |                   |                     |           |              |        |
|                                    |                                         |                                |                            |                        |                   |                     |           |              |        |
|                                    |                                         |                                |                            |                        |                   |                     | TOTAL 0   | .00          |        |

# ANA Basics (cont)

- 7. Enter contact information
- 8. Enter FOP overrides and detailed comments about the adjustment in **Comments** field
- 9. Click **Submit** button

VERSITY OF L

ATCN + CHICAGO +

|                                              | Submit                        | Prior Pay Event Adjustment<br>Non-exempt                                                                                            |
|----------------------------------------------|-------------------------------|----------------------------------------------------------------------------------------------------|
| P2ADOT FINITOOK                              | Sabinit                       | Transaction #: ANA01171                                                                                                    |
| * = Required Field                           |                               |                                                                                                    |
| ID: 900000063 Claude Elsinore01              |                               |                                                                                                    |
| *Contact Person:<br>*Phone: (555) 555 - 5555 |                               |                                                                                                    |
| *Comments: 2/11/2009 Originator              | Claude'<br>12/1, 1<br>added t | s overtime hours were not included in his time sheet for<br>2/2, 12/3, 12/4 and 12/5. One hour of overtime should be<br>o each day. |
| Submit                                       | Del                           | ate Transaction                                                                                                    |

# Awards

- Employment-related cash awards for superior performance
- Specify FOAP
- Can be grossed up
- Direct deposit date
- Use a certificate of your choice
- Allow one week for processing
- Awards over \$400 require department and Chancellor approval

INIVERSITY OF

IGN · CHICAGO ·

# Awards (cont)

- 1. Specify the Accounting C-FOAPAL string
- 2. Split the percentage between strings as needed

| ANA                                                       |                                   | and the second second sec |
|-----------------------------------------------------------|-----------------------------------|----------------------------------------------------------------------------------------------------|
|                                                           |                                   | Worklist   Find   Logout                                                                                                    |
| PZAADJIT                                                  | Award Paymer                      | it                                                                                                    |
|                                                           |                                   | Transaction #: ANA04311                                                                                                    |
| TD:                                                       |                                   |                                                                                                    |
| COA Fund Orgn A<br>1 100012 701000 21:<br>Add Another Row | cct Prog Actv Locn<br>5980 701001 | %<br>100.00                                                                                                    |
| Continue                                                  |                                   |                                                                                                    |
|                                                           |                                   |                                                                                                    |

# Awards (cont)

3. Enter Amount of award

NIVERSITYOF

IGN • CHICAGO

4. Select whether award will be reduced by withholdings or grossed up

| Award Payment                                                                                                    |
|----------------------------------------------------------------------------------------------------|
| PZAADJT PHAHOUR                                                                                                    |
| Transaction #: ANA04311                                                                                                    |
| * = Required Field                                                                                                    |
| ID:                                                                                                    |
| Earn Code: AWD - Award                                                                                                    |
| *Amount: \$ 500.00                                                                                                    |
| The University of Illinois allows awards to be paid to employees as supplemental wages. As such, awards are subject to Federal and State |
| tax withholding, as well as Medicare and State Universities Retirement System (SURS) withholding. For more information, see the          |
| Business and Financial Policies and Procedures manual, Section 4.3.                                                                      |
| Continue                                                                                                    |
|                                                                                                    |

# Awards (cont)

### In the **Comments** field:

- 5. Identify whether paper check or direct deposit required
- 6. Note the date that payment is needed
- 7. Enter employment award title or ceremony

|                                          | Award Payment                                                                                    |
|------------------------------------------|--------------------------------------------------------------------------------------------------|
| PZAADJT PHAHOUR Submit                   |                                                                                                  |
|                                          | Transaction #: ANA00524                                                                          |
| * = Required Field                       |                                                                                                  |
| ID: 120111060 William Carey060           |                                                                                                  |
| *Approver's Chart/Orgn Code: 2 208039    |                                                                                                  |
| *Contact Person: Terri Sutton            |                                                                                                  |
| *Phone: (312) 413 - 9966                 |                                                                                                  |
| *E-mail: tss@uic.edu                     |                                                                                                  |
| *Comments: 1/25/2005 Training TRAINING30 | Enter dates.<br>Date check needed: 2/05/05<br>Date check will be presented to recipient: 2/07/05 |
| Submit                                   | Delete Transaction                                                                               |

# **Taxable Benefit**

- Earn code increases taxable gross
- Entered to tax monetary value that employee received
- Added to current pay event

VERSITYOE

• Make sure it's **not** already reported on a spreadsheet

| ANA                          |                           |                                                                |              | Find Lipport  |
|------------------------------|---------------------------|----------------------------------------------------------------|--------------|---------------|
|                              |                           |                                                                |              | Find   Logout |
| Create a payroll adjustment: | ID(UIN): 667013971        | Select Adjustment Type 💌<br>Select Adjustment Type             | Create       |               |
| Employee Name                | UIN Chart/Org             | Pay Stop<br>Award Payment<br>Taxable Benefit<br>Separation Pay | Date Created | Transaction # |
|                              | Fi                        | nd Leave Balance Adjustment                                    |              |               |
| ANA Transaction Number:      |                           |                                                                |              | Тор           |
| ID (UIN):                    | Last Name:                | First Name:                                                    |              |               |
| Activity: Any Activity       | Chart/Orgn Code: All Orga | nization Codes 💌                                               |              |               |
|                              |                           |                                                                |              |               |

# Taxable Benefit (cont)

- 1. Enter earn code and monetary value
- 2. Press the **Continue** button to enter contact information

| ANA                                        |                          |
|--------------------------------------------|--------------------------|
|                                            | Worklist   Find   Logout |
|                                            | Ta×able Benefit          |
| PZAADJT PHAHOUR                            |                          |
|                                            | Transaction #: ANA00529  |
| * = Required Field                         |                          |
| ID: 120114060 Hank Markill060              |                          |
| *Earn Code: 🎞 🛯 *Total Amount: \$ 🚺 185.00 |                          |
|                                            |                          |
| Continue                                   |                          |
|                                            |                          |

versity of Ii

# Pay Stop

- Pay has Calculated in Banner, but not distributed to employee
- Direct Deposit item gets deleted from bank file, preventing payment
- Paper Checks get pulled prior to distribution
- Submit to UPB by 5:00pm 2 days before pay date
- Adjustment for correct pay must be submitted, if needed

| ANA                          |                    |                                                                |              |               |
|------------------------------|--------------------|----------------------------------------------------------------|--------------|---------------|
|                              |                    |                                                                |              | Find   Logout |
| Create a payroll adjustment: | ID(UIN): 667013971 | Select Adjustment Type 💽<br>Select Adjustment Type             | Create       |               |
| Employee Name                | UIN Chart/Org      | Pay Stop<br>Award Payment<br>Taxable Benefit<br>Separation Pay | Date Created | Transaction # |
| ANIA Transcation Numbers     | Fi                 | r d Leave Balance Adjustment<br>Pay Event Adjustment           |              | Тор           |

# Leave Balance Adjustments

- Dollar amount of pay is correct
- Vacation / Sick leave adjusted
- HR performs this process

|                            | Leave Balance Adjustment                                                                                                    |                         |
|----------------------------|----------------------------------------------------------------------------------------------------|-------------------------|
| PZAADJT PHA                | HOUR Submit                                                                                                    |                         |
|                            |                                                                                                    | Transaction #: ANA00531 |
| * = Required Field         |                                                                                                    |                         |
| ID: 120116060 Willi        | am Harrison060                                                                                                    |                         |
| Total Hours: 37.5 To       | o increase benefit hours, enter a negative value. To decrease benefit hours, enter a positive value.                                                     |                         |
| Earn Total<br>Code 🔜 Hours | Sun Mon Tue Wed Thu Fri Sat Sun Mon Tue Wed Thu Fri Sat<br>Nov 21 Nov 22 Nov 23 Nov 24 Nov 25 Nov 26 Nov 27 Nov 28 Nov 29 Nov 30 Dec 1 Dec 2 Dec 3 Dec 4 | Total                   |
| VAC -37.5                  | -7.5 -7.5 -7.5 -7.5                                                                                                    | ( 37.50)                |
|                            |                                                                                                    | 0.00                    |
| Add Another Row            | TOTAL HOURS                                                                                                    | (37.50)                 |
| Continue                   |                                                                                                    |                         |

# Overpayments

- Topic for separate Webinar
- Notify employee, then submit ANA to UPB
- UPB initiates collection from employee
- 6% Service Fee for all amounts collected
- USFSCO attempts collection for terminated/inactive employees who do not respond
- Third party collection agency
   Results in commission charge

Adjustments and Corrections to Payroll

# **BANNER ADJUSTMENTS**

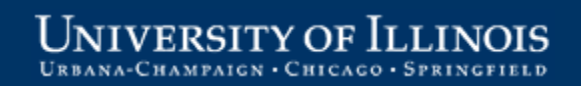

## Adjustments in Banner – Basics

- Use Adjustment Processing Form (*PZAADJT*) to process underpayments for prior pay periods for an employee if:
- Employee received no pay for pay period
- Employee's hours were not reported
- Employee's hours reported incorrectly
- Employee's **job changes not completed** by deadline (with rate or FTE changes).

## Banner Dispositions for Adjustments

- Adjustment begins at disp. **47** (manual calc, manual print, not processed).
- When it leaves department/unit, it should be at disp. **27** (computer calc, computer print, not processed).
- UPB balances the adjustment to disp. 28
- UPB approves the adjustment to disp. 30
- Deductions calculated: disp. 40
- Some adjustments have manual print for record purposes so no payment will be issued: disp. **50**
- Calc completed and adjustment paid: disp. 70.

## Entering an Adjustment in Banner

- 1. Type *PZAADJT* in the **GoTo...** field
- 2. Enter UIN and pay period to adjust
- 3. Select Adjust for Adjustment Action
- 4. Enter History Date of anticipated payday
- 5. Never enter **Posting Override Date**
- Select Computer for Calculation Method and Print Method in next block
- 7. Save changes

#### Adjustments and Corrections to Payroll

| Eile Edit Options Block Item Record Query Tools Help                                                                                                    | ORACLE                      |
|----------------------------------------------------------------------------------------------------|-----------------------------|
| 🔲 🖉 📄 🕪 🔿 📾 🕼 🖓 🕼 📾 의 💁 의 🔛 🖕 🖳 🖳 🖳 🖓 🖓 🖓 🖓 🖓 🖓 🖓 🖓 🖓 🖓 🖓 🖓 🖓                                                                                                    |                             |
| adjustment Processing Form PZAADJT 8.1 [MC:51.0.3] (BANPROD) (0NONE) 000000000000000000000000000000000000                                                                                                    | 00000000000000000000000 🗹 🗙 |
| ID:<br>Year:<br>Adjustment Action:<br>Year:<br>Adjust Payroll ID: BW Payroll Number: 4 Sequer ce Number: 1<br>History Date: 05-MAR-2010 Posting Override Date:                                                                                                    |                             |
| Adjustment Detail Job Information Comments Effort Certification Routing                                                                                                    |                             |
| Adjustment Detail         Disposition:       27       Pre-Balance Calc         Event Type:       J       Adjusted         Calculation Method:       Computer       Print Method:         Print Method:       Computer       Print Method:         Gross and Net Amounts       Entered Gross:       Calculated Gross:         Entered Net:       Calculated Net:       Document Total: |                             |
| This event Associated with Sequence Number:       Image: Date:         This event Adjusts Sequence Number:       Image: Date:         This event is Adjusted By Sequence Number:       Image: Date:         User ID:       Image: Date:                                                                                                    |                             |

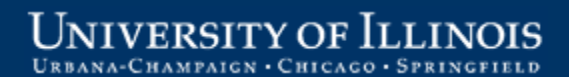

## Entering an Adjustment in Banner (cont)

- 8. Enter comments on **Comments** tab, including reason for adjustment and contact information. Additional instructions, such as C-FOAPAL overrides, should also be included.
- Select position by labor distribution effective date on **Job Information** tab 10.Save changes

#### Adjustments and Corrections to Payroll

| Eile Edit Options Block !          | Item Becord Query Tools Help                                                                                                    | ORACLE                     |
|------------------------------------|----------------------------------------------------------------------------------------------------|----------------------------|
| 🔊 🖹 🛛 🖊 🖉                          | 🛓 🗟 i 🎓 🛜 i 🔀 📾 i 🖳 i 🖳 i 🖳 i 🔄 🖓 i 🌾 i 🚸 i 🖉 i 🖓 i 🖌 i 🗶                                                                                                    |                            |
| 🙀 Adjustment Processing Fo         | orm PZAADJT 8.1 [MC:51.0.3] (BANPROD) (0NONE) 000000000000000000000000000000000000                                                                                                    | 0000000000000000000000 🗹 🗙 |
| ID:<br>Year:<br>Adjustment Action: | 6655998472       Donald R Smith, Jr       Effort Certification Locked:         2010       Payroll ID:       BW       Payroll Number:       4       Sequence Number:       1       -         Adjust       History Date:       05-MAR-2010       Posting Override Date:       _ |                            |
| Adjustment Detail Job Ir           | nformation Comments Effort Certification Routing                                                                                                    |                            |
| Comments: D                        | Date and Time: 23-FEB-2010 08:21:31 AM<br>User Name: Donald R Smith, Jr                                                                                                    |                            |
|                                    | Date and Time:<br>User Name:                                                                                                    |                            |
| Comments: D                        | Date and Time: User Name:                                                                                                    | <b>_</b>                   |

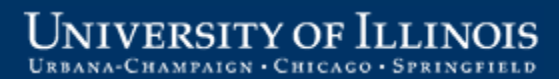

#### Adjustments and Corrections to Payroll

| 15.                      |                       |                                                                                                    | <b></b>                               |                         |                                                                                                    |                   |
|--------------------------|-----------------------|----------------------------------------------------------------------------------------------------|---------------------------------------|-------------------------|----------------------------------------------------------------------------------------------------|-------------------|
| ID:                      | 655998472 Donald R Sn | nith, Jr                                                                                                    | Effor                                 | t Certification Locked: |                                                                                                    |                   |
| Year:                    | 2009 Payroll ID: E    | Payroll Number: 2                                                                                                    | 4 Sequence Number:                    | 1                       |                                                                                                    | 2                 |
| Adjustment Action:       | (None)                | History Date: 2                                                                                                    | 0-NOV-2009 📖 P                        | Posting Override Date:  |                                                                                                    |                   |
|                          |                       |                                                                                                    |                                       |                         | _                                                                                                    |                   |
| Adjustment Detail        | Job Information Docur | nent Information Comm                                                                                                    | ents Effort Certificat                | tion Routing            |                                                                                                    |                   |
| Eff<br>Position Suffix I | Date Status COA Org   | Option List Conversion Conversion Conve | nd LD Changes<br>NBIJLST)<br>PHITSKY) | Employer                | Time California California Califo | alifornia<br>PERS |
|                          |                       |                                                                                                    | Cancel                                |                         |                                                                                                    |                   |
| Record: 1/1              |                       |                                                                                                    | >                                     |                         |                                                                                                    |                   |

#### UNIVERSITY OF ILLINOIS URBANA-CHAMPAIGN · CHICAGO · SPRINGFIELD

VERSITY OF II

AIGN · CHICAGO ·

## Entering an Adjustment in Banner (cont)

## 11.Select Earnings History from the Options menu

| 불 Oracle                            | Developer Forms Runtime - Web: Open > PZ                                                                                                    | TLDAA                |                         |                 |                                                  |             |               |                    |                    |     |
|-------------------------------------|----------------------------------------------------------------------------------------------------|----------------------|-------------------------|-----------------|--------------------------------------------------|-------------|---------------|--------------------|--------------------|-----|
| <u>Eile Edit</u>                    | Options Block Item Record Query Tools                                                                                                    | ; <u>H</u> elp       |                         |                 |                                                  |             |               | C                  | DRAC               | :LE |
|                                     | Adjustment Detail                                                                                                    | 910                  | 📇                       | Xs Xs           | 雪 神   余   串   會   ⑧                              | Х           |               |                    |                    |     |
| Adjustr                             | Earnings History [PHAHOUR]                                                                                                    | :40.0.1              | I] (BANP                | ROD) (          | DNONE) 000000000000000000000000000000000000      | 000000000   | 80000         | 000000000          | 40000000           | <≚× |
| ID:<br>Year:<br>Adjusti<br>Adjustme | General Employee Information [PEAEMPL]<br>Bargaining Unit for Employee [PEABARG]<br>Bargaining Unit Member List [PEIEBRG]<br>Employee Information History [PEIEHIS]<br>Job/Assignment Detail [NBAJOBS]<br>List of Jobs by Employee [NBIJLST] | irz<br>Payr<br>Histo | oll Numb<br>Iry Date:   | ier: 4          | Sequence Number: 1 💌<br>20-FEB-2009 📖 Posting Ov | erride Date | : []          |                    |                    |     |
| Positic<br>C-IIIII                  | Job/Assignment History [PEIJHIS]<br>List of Employee's Pay Events [PZILIST]<br>Pay Event Time Sheet Key List [PHITSKY]<br>Employee Search [POIIDEN]                                                                                          | ation                | Time<br>Sheet<br>Method | Employ<br>Class | ee<br>Student                                    | Employer    | Time<br>Entry | California<br>STRS | California<br>PERS | 4   |

## Entering an Adjustment in Banner (cont)

## 12.Enter earnings, using adjustment earn codes. 13.Save changes.

| History Ear                    | nings                         |              |                       |           |           |            |                     |               |                        |                        |                        |                |                |  |
|--------------------------------|-------------------------------|--------------|-----------------------|-----------|-----------|------------|---------------------|---------------|------------------------|------------------------|------------------------|----------------|----------------|--|
| Total Units:                   | .00                           | Total H      | ours:                 | 27.80     |           |            |                     |               |                        |                        |                        |                |                |  |
| Earnings S<br>AHO 1            | Hours o<br>hift Units<br>27.8 | r<br>Generat | ed Specia             | I Rate    | Amount    | Attendance | SUN M<br>Jan24 1 Ja | 10N<br>an25 1 | TUE<br>Jan26 (<br>5.00 | WED<br>Jan27 1<br>5.00 | THU<br>Jan28 (<br>7.80 | FRI<br>Jan29 ( | SAT<br>Jan30 1 |  |
|                                |                               |              |                       |           |           |            |                     | · .           |                        |                        |                        |                |                |  |
| Time Distri                    | bution                        |              |                       |           |           |            |                     |               |                        |                        |                        |                |                |  |
| Hours                          | Percent                       | COA          | Index<br><pre> </pre> | Fund<br>T | Orgn<br>💌 | Account    | Progran             | n A           | Ctivity                | Locati<br>💌            | on                     | Project        | Cost<br>💌      |  |
| 27.80                          | 100.00                        | 2            |                       | 623002    | 539003    | 211400     | 639016              |               |                        |                        |                        |                |                |  |
|                                |                               |              |                       |           |           |            |                     |               |                        |                        |                        |                |                |  |
| 27.80                          | 100.00                        |              |                       |           |           |            |                     |               |                        |                        |                        |                |                |  |
| History Earning<br>Record: 1/1 | js Code;<br>                  |              |                       |           | <0SC      | >          |                     |               |                        |                        |                        |                |                |  |

### UNIVERSITY OF ILLINOIS

# Adjustment Earn Codes

| Code    | Description          |
|---------|----------------------|
| ADD/ADO | Adjust Dollars       |
| ADH/AHO | Adjust Hours         |
| AFD     | Adjust Fellowship    |
| ADG     | Adjust Grad Dollars  |
| ATS     | Sick Term PayOut     |
| ATV     | Vacation Term PayOut |
| ATW     | Sick Term Waived     |

# **Bi-weekly Adjustment Specifics**

- Enter adjustment hours (earn codes ADH, AHO) worked each day for nonexempt employees
- Enter **adjustment dollars** (earn codes ADD, ADO) for rate increases
- Only report leave hours not paid (do leave balance adjustment if pay is correct)
- If C-FOAPAL override is needed, be sure to mention in comments

# Monthly Adjustment Specifics

- Assigned Salary ÷ Work days in Pay Period = Daily rate (see Payroll Schedule)
- Daily rate x number of days worked = Dollars owed to employee
- Example: (\$2,000.00 ÷ 22) x 5 = \$454.55
- If retroactive rate change on Assigned Salary, then use the difference in the rates for calculation

# Job Records

- Personnel Date and Effective Date
  - Effective Date is date used by Banner
  - Personnel Date is the date that the job or job change should have been effective
- Leave of Absence
  - Work with HR so job record reflects leave
- FTE

– Make sure FTE is accurate for all jobs

# Separations

- Separation / Terminal Benefits Payout
  - HRFE weighted hourly rate; separation date
  - PZAADJT comments, Earnings History
  - PEALEAV number of hours to pay out
  - NBAJOBS termination date
- Deceased Employees
  - Documentation required:
    - Death Certificate
    - Small Estates Affidavit/Will
    - W-9 signed by beneficiary
    - Photo ID of beneficiary

# One-Time Payments

- Created on One-Time Payment Form (PEA1PAY)
- Used for non-employees doing event-type work
- Training class available: PR 135 (One-Time Pay)

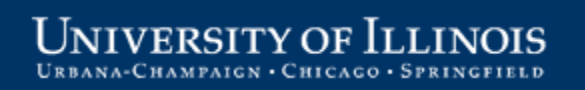

# Labor Redistributions

- Labor Distribution Form (PZAREDS) used to redistribute labor charges
- Labor redistributions also called earnings transfers
- Training class available: PR 130 (Labor Redistributions)

# **Special Situations**

- Union-Negotiated Increase
  - HR submits file for retroactive increase
  - Smaller unions, use RP1 on regular pay calc
  - UPB processes adjustments for inactive employees only (on applicable job)
- Contract Agreements
- Deferred Payouts (DP) 9/9 to 9/12
- Overtime Calculations

Adjustments and Corrections to Payroll

# HOW TO MINIMIZE ADJUSTMENTS

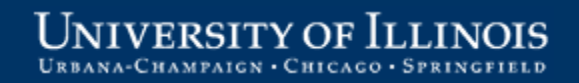

# Common Mistakes

- Leaving out or entering vague Comments
- Selecting incorrect Job or Job Effective period with incorrect rate/work dates
- Entering incorrect earn code
- Entering time in Comments instead of Earnings History (PHAHOUR)
- Job record does not support the adjustment
- Calculation is not correct (Monthly)
- Statutory deductions are missing
- Forgetting to include overtime

# Erasing an Adjustment

- 1. Open **PZAADJT** in Banner
- 2. Enter UIN and pay event to be erased (disp. 27)
- 3. Select *Erase* for **Adjustment Action**
- 4. Click Next Block button
- 5. Save changes

FRSITY OF

6. Verify adjustment was erased in **PZILIST** 

| Eile Edit Options Block                                                                       | ļtem <u>R</u> ecord Query Tools Help                                                                                                    | ORACLE |  |
|-----------------------------------------------------------------------------------------------|----------------------------------------------------------------------------------------------------|--------|--|
| 🔲 🔊 🖺 i 🍋                                                                                     | 🖻 🗟 i 🎓 🍞 i 🚱 📾 😢 i 💁 i 🖳 i 🖳 💽 i 🚰 i 🌾 i 🚸 i 🍘 i 🖓 i 🕤 i 🗙                                                                                                    |        |  |
| 🙀 Adjustment Processing PHAADJT 8.1 (BANPROD) (ONONE) DOODOODOODOODOODOODOODOODOODOODOODOODOO |                                                                                                    |        |  |
| ID:<br>Year:<br>Adjustment Action:                                                            | 665998472 <ul> <li>Donald R Smith, Jr</li> <li>2010</li> <li>Payroll ID:</li> <li>BW</li> <li>Payroll Number:</li> <li>4</li> <li>Sequence Number:</li> <li>1</li> <li>Erase</li> <li>History Date:</li> <li>Posting Override Date:</li> </ul> |        |  |
| Adjustment Detail                                                                             | Job Information Document Information Comments Effort Certification Routing                                                                                                    |        |  |
| Adjustment Detail                                                                             |                                                                                                    |        |  |

# Preventing Adjustments

- Make sure all job records are accurate:
  - Submit HRFE by scheduled deadline
  - Verify Effective Dates
  - Verify E-Class and Benefits Category
  - Verify Assigned Salary for Monthly employees
  - Verify FTE
  - Verify work schedule or default earnings/hours for Bi-weekly employees

# Preventing Adjustments (cont)

- Make sure time is entered correctly:
  - Verify correct hours
  - Verify correct earn codes
  - Meet time entry deadlines
  - Security for approvers/superusers
- Check HRPAY00104 Payroll Labor Distribution report in View Direct
  - Prior to payday

Adjustments and Corrections to Payroll

# SUMMARY AND RESOURCES

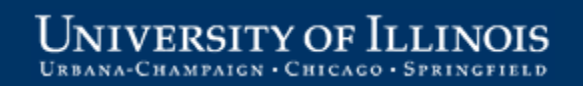

# Resources

- Office of Business and Financial Services
  - <u>http://www.obfs.uillinois.edu</u>
  - OBFS News Center sign up to get the latest information regarding UPB policies and procedures, including the UPB newsletter and holiday deadline changes:

http://apps.obfs.uillinois.edu/news/dsp\_NewsCenter.cfm

• Decision Support – Warehouse

- http://www.ds.uillinois.edu/web/

# Resources (cont)

Hands-on Payroll Courses at <a href="http://www.obfs.uillinois.edu/training/materials/payroll/">http://www.obfs.uillinois.edu/training/materials/payroll/</a>:

PR 120 (Adjustment Processing)

PR 130 (Labor Redistributions)

PR 135 (One-Time Pay)

TA 105 (Department Time Entry)

# Resources (cont)

Additional Job Aids at

http://www.obfs.uillinois.edu/training/materials/payroll/:

Entering Your Time online tutorial

Changing Your Time online tutorial

Approving Timesheets online tutorial

Changing Employees' Timesheets online tutorial

Return Time in Web Time Entry (PDF)

# Contacts

## University Payroll & Benefits Office

– Customer Service Representatives

| Chicago     | 312-996-7200 |
|-------------|--------------|
| Springfield | 217-206-7211 |
| Urbana      | 217-265-6363 |

Payroll Inquiries – paying@uillinois.edu

– UPB Payroll Administration 312-996-1922

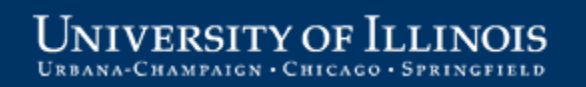

# Course Summary

Now that you have completed this course, you are able to:

- Describe the need for payroll adjustments.
- Identify adjustment options and select the appropriate adjustment type.
- Understand basic steps for entering adjustments in ANA (Adjustment Notification Application) and Banner.
- Recognize and prevent common mistakes.
- List ways to reduce the number of adjustments.
- Find UPB contact information and training resources on the Web.

Adjustments and Corrections to Payroll

OFFICE OF BUSINESS AND FINANCIAL SERVICES

# Thank you for attending!

# Questions?

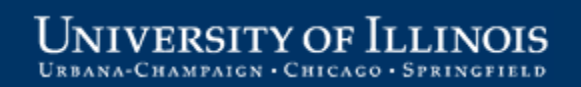